# FS040U クイックスタートガイド

### はじめに

このたびは、FS040U をご利用いただきまして、誠にありがとうご ざいます。ご利用の前に、この「クイックスタートガイド(本書)」 及び「取扱説明書」をよくお読みのうえ、内容を理解してからお使 いください。

## 同梱品一覧

本製品には次のものが入っています。ご利用の前に確認してください。万一、不足していた場合には、ご契約先の担当窓口にお問い合わせください。

### ■FS040U 本体

■クイックスタートガイド(本書)

### 動作環境

パソコン本体、接続されている周辺機器、使用するアプリケーショ ンなど、お客様のご利用の環境によっては、正常に動作しない場合 があります。動作環境の詳細については取扱説明書をご確認くださ い。

# 各部の名称と機能

#### ■各部の名称

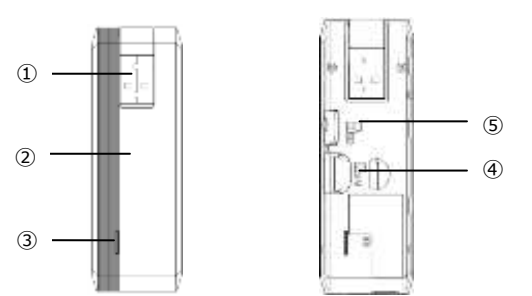

|   | 名称          | 機能                   |
|---|-------------|----------------------|
| 1 | ステータスランプ    | 本製品の状態を示します。         |
| 2 | 本体カバー       | SIM カード、SD カードの付け外しを |
|   |             | するときに取り外します。         |
| 3 | USB コネクタ    | パソコンの USB ポートに接続します。 |
| 4 | SIM カードスロット | micro SIM カードを取り付けます |
| 5 | SD カードスロット  | micro SD カードを取り付けます  |

※本製品の SIM カードは micro SIM となります。

※製品出荷時は SD カードをご利用できません。

#### ■ステータスランプの表示

| 色および点灯パターン | 状態            |
|------------|---------------|
| 複数色で点滅     | 起動中           |
| 赤色点滅       | 圈外            |
| 赤色点灯       | SIM カード未挿入・異常 |
|            | PIN ロック       |
| 水色点滅       | 待機中           |
| 紫色点灯       | 3G(WCDMA)通信中  |
| 青色点灯       | 3G(HSPA)通信中   |
| 緑色点灯       | 4G(LTE)通信中    |
| 黄色点灯       | 製品のアップデート中    |

### SIM カードの取り付け方

#### ■SIM カードを取り付ける。

● 本体にある凹み部分に指を入れ、本体カバーを取り外します。

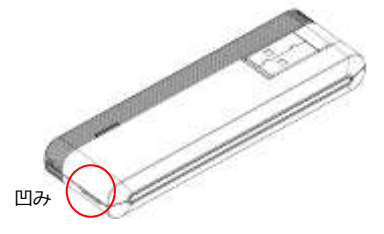

 SIM カードの IC 部分を下に向け、SIM カードスロットに挿入 します。挿入方向(切り欠きの向き)にご注意ください。

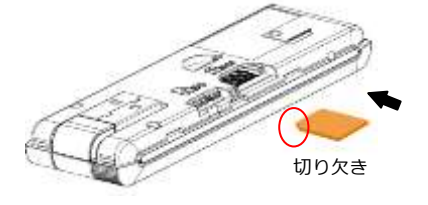

❸ 本体カバーを取り付けます。

# パソコンに取り付ける

SIM カードを取り付け、パソコンの USB ポートに接続します。パソ コンが本製品を認識するまで数十秒程度かかります。

### Web UI

本製品を接続したパソコンの Web ブラウザを使用して、本製品の 各種設定をすることができます。

■Web UI に接続する。

手動で Web ブラウザを起動してください。Web ブラウザの アドレス欄に「http://192.168.200.1」を入力してください。 ※Web UI のアドレスは製品出荷時の初期値です。

■プロファイルの設定をする。

Web UI をご利用の場合、SIM カードによっては接続に必要な プロファイルを手動で設定せず接続できる場合があります。 接続できない場合は手動でプロファイルを設定してください。

#### [手動設定]

- Web UI にアクセスします。
- ②「モバイルネットワーク設定」→「プロファイル設定」→
  新規ボタンを押します。
- ③ プロファイル情報を入力して設定ボタンを押します。

| 2071-146 |      |  |
|----------|------|--|
| 3-95     |      |  |
| rtars-e  |      |  |
| APN      |      |  |
| 1011.01  | PAP  |  |
| WHERE    | (Per |  |

- ④ 本製品が再起動します。再起動後に設定情報で接続します。
- ■各種設定をする。

Web UI の各種設定については、取扱説明書をご確認ください。

### 専用のソフトウェアの接続方法

Windows パソコンに専用の接続ソフトウェア(FS040U Data Connection Manager)をインストールしてモデム接続を行うこと ができます。製品出荷時にはご利用できないため、専用のモードに 切り替える必要があります。

本接続方法をご利用されたい場合は、当社製品ホームページ (http://www.fsi.co.jp/mobile/plusF/index.html)よりお問い合 わせください。

### 接続ソフトウェア(FS040U Data Connection Manager)

#### ■接続ソフトウェアをインストールする。

- 1 パソコンの電源を入れ、管理者権限でログインします。
- ●本製品をパソコンのUSBポートに接続します。 初めて利用する場合、インストールウィザードが起動します。
- インストールウィザード画面が表示されますので
  インストールウィザードに従いインストールを行います。
- ④「完了」をクリックしてインストールが完了します。※インストールは管理者権限のユーザで実施してください。
- ■プロファイルの設定をする。

FS040U Data Connection Manager を起動してください。設定

アイコン 🏊 を選択し、「接続設定」>「プロファイル設定」か ら「新規」をクリックし、ご契約の SIM カードのプロファイルを 設定してください。

### 故障とお考えになる前に

- ■インターネットへの接続に失敗する
- ・サービスエリア内であることを確認してください。
- ・プロファイルの設定が正しく設定されていることを確認して
  ください。
- ■通信がすぐ切れる
- ・電波状態が良くない場合があります。電波状態が良いところで お使いください。
- ・本製品とパソコンが正しく接続されていることを確認して ください。
- ・本製品をパソコンから取り外し、パソコンの USB ポートに 再度接続してください。
- ■通信速度が遅く感じる。
- ・電波状態が良くない場合があります。電波状態が良いところで お使いください。
- ・接続先が混雑している場合があります。時間を置いて再度 試してください。
- ■SIM カードが認識されない。
- ・SIM カードが正しく取り付けられているか確認してください。
- ・SIM カードが変形・IC部分にキズや腐食が無いことを確認 してください。SIM カードに汚れがある場合は柔らかい布で ふき取ってください。

上記、お試しいただいても改善しない場合は、ご契約先の担当窓口 にお問い合わせください。